## **Rcopia: Manage provider agents**

Follow

Provider Agents are active staff users authorized to transmit non-controlled prescriptions to the pharmacy on a provider's behalf, allowing a provider to sign after transmission. Provider agent privileges are authorized or revoked within Rcopia Utilities by Providers or their Rcopia Admins.

Note: New York does not permit the use of provider agents.

Please also see the Important Information section at the end of this article.

### How to manage provider agents

Navigate to Rcopia's Sign-in Page and log in using your username and password.

1. Click the menu icon (three horizontal lines) on the top-left, then click Utilities.

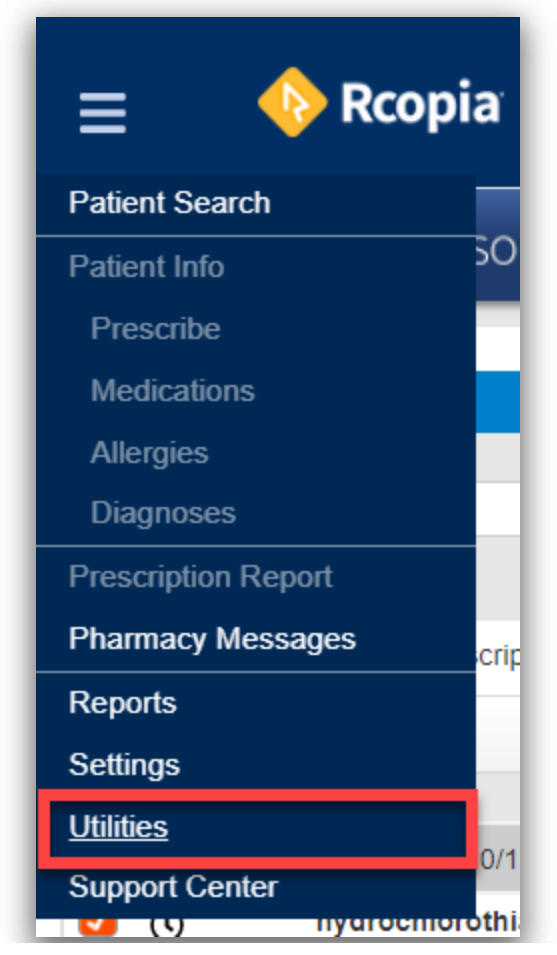

(click to enlarge)

#### 2. Click Manage Provider Agent Assignments.

| Utilities                                                        |   |                                                                                                |   |
|------------------------------------------------------------------|---|------------------------------------------------------------------------------------------------|---|
| Favorites<br>Manage your favorite prescriptions.                 | > | Manage Provider Agent Assignments<br>List, authorize, or revoke privileges of Provider Agents. | > |
| Merge Duplicate Patients<br>Merge a patient's duplicate records. | > | Signature Capture Add a signature to the system.                                               | > |

#### (click to enlarge)

3. Agents may be managed at the **provider** or **staff** (agent) level.

- **Provider level management**: Enter the name of the provider needing agents in the **User to Manage** field. Authorized Agents display on the left and Available Staff display on the right.
  - Clicking Authorize moves the user to the Authorized Agents list.
  - Clicking Authorize All moves all users to the Authorized Agents list.
  - Clicking **Revoke** moves the user to the Available Staff list.
  - Clicking Revoke All moves all users to the Available Staff list.

| Manage Provider Agent Assignme                    | ntı        |             |                       |                 |            | Back |
|---------------------------------------------------|------------|-------------|-----------------------|-----------------|------------|------|
| User To Manage*<br>Name of Provider needing Agent | s Clear    |             |                       |                 |            |      |
| Authorized Agents                                 |            |             | Available Staff       |                 |            |      |
| Filter With Last Name or First Name               |            |             | Filter With Last Name | or First Name   |            |      |
| Authorized Agent                                  | Username   | Revoke All> |                       | Available Staff | Username   | ŕ    |
| Smith, Jon                                        | jsmith1996 | Revoke      | Authorize             | Smith, Robert   | rsmith1999 |      |
| Doe, John                                         | jdoe1990   | Revoke>     | Authorize             | Doe, Michael    | mdoe1990   |      |
| Doe, Jane                                         | jdoe1995   | Revoke>     | <b>≮</b> Authorize    | Jones, Robert   | rjones1992 |      |

#### (click to enlarge)

- Agent level management: Enter the name of the staff member who will be assigned as a Provider Agent in the User to Manage field. Authorized Agents display on the left and Available Providers display on the right.
  - Clicking Authorize moves the user to the Authorized Providers list.
  - Clicking Authorize All moves all users to the Authorized Providers list.
  - Clicking **Revoke** moves the user to the Available Providers list.
  - Clicking **Revoke All** moves all users to the Available Providers list.

| Manage Provider Ager                       | nt Assignments |             |                      |                  | Sack       |
|--------------------------------------------|----------------|-------------|----------------------|------------------|------------|
| User To Manage*                            |                |             |                      |                  |            |
| Name of Staff who will be a Provider Agent |                | Clear       |                      |                  |            |
|                                            |                |             | -                    |                  |            |
| Authorized Providers                       |                |             | Available Providers  |                  |            |
| Filter With Last Name or                   | r First Name   |             | Filter With Last Nar | ne or First Name |            |
| Authorized Provider                        | Username       | Revoke All> |                      | Provider         | Username   |
| Doe, John MD                               | jdoe1990       | Revoke>     | Authorize            | Smith, Robert MD | rsmith1999 |
| Doe, Jane MD                               | jdoe1995       | Revoke>     | Authorize            | Doe, Michael MD  | mdoe1990   |

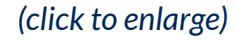

### 4. Once selections are made, click Approve Changes.

Note: Admins must check the box labeled I affirm that I am an authorized representative of this practice with authority to configure Provider Agents, then click Approve Changes.

| Authorized Agents                                                                                             |            |            | Available Staff          |                 |            |  |  |
|----------------------------------------------------------------------------------------------------|------------|------------|--------------------------|-----------------|------------|--|--|
| Filter With Last Name or First Name                                                                           | e          |            | Filter With Last Name of | or First Name   |            |  |  |
| Authorized Agent                                                                                              | Username   | Revoke All | Authorize All            | Available Staff | Username   |  |  |
| Smith, Jon                                                                                                    | jsmith1996 | Revoke>    | <b>≮</b> Authorize       | Smith, Robert   | rsmith1999 |  |  |
| Doe, John                                                                                                    | jdoe1990   | Revoke>    | <b>≮</b> Authorize       | Doe, Michael    | mdoe1990   |  |  |
| Doe, Jane                                                                                                    | jdoe1995   | Revoke>    | <b>≮</b> Authorize       | Jones, Robert   | rjones1992 |  |  |
| I affirm that I am an authorized representative of this practice with authority to configure Provider Agents. |            |            |                          |                 |            |  |  |

(click to enlarge)

# **Important Information**

- Only providers and Rcopia admins can authorize or revoke provider agent privileges.
- NY state practices cannot use provider agents due to state law regulations (Manage Provider Agent Assignments will not populate).
  - If you do not see Manage Provider Agent Assignments for practice outside of NY, please ensure the Allow providers to manage their provider agents option is selected in Settings > Preferences > Location, Application.

- Provider agents can send all legend (non-controlled) drugs to the pharmacy on behalf of a provider, but cannot send CS (Controlled Substance) scripts. CS scripts can only be sent by an Enrolled/Active EPCS provider, in compliance with DEA regulations.
- Users must be Active (A) to appear within Manage Provider Agent Assignments (Inactive (I) or Disabled (D) user accounts will not populate).